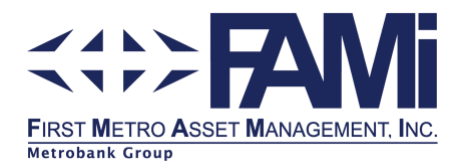

# Metrobank Online App

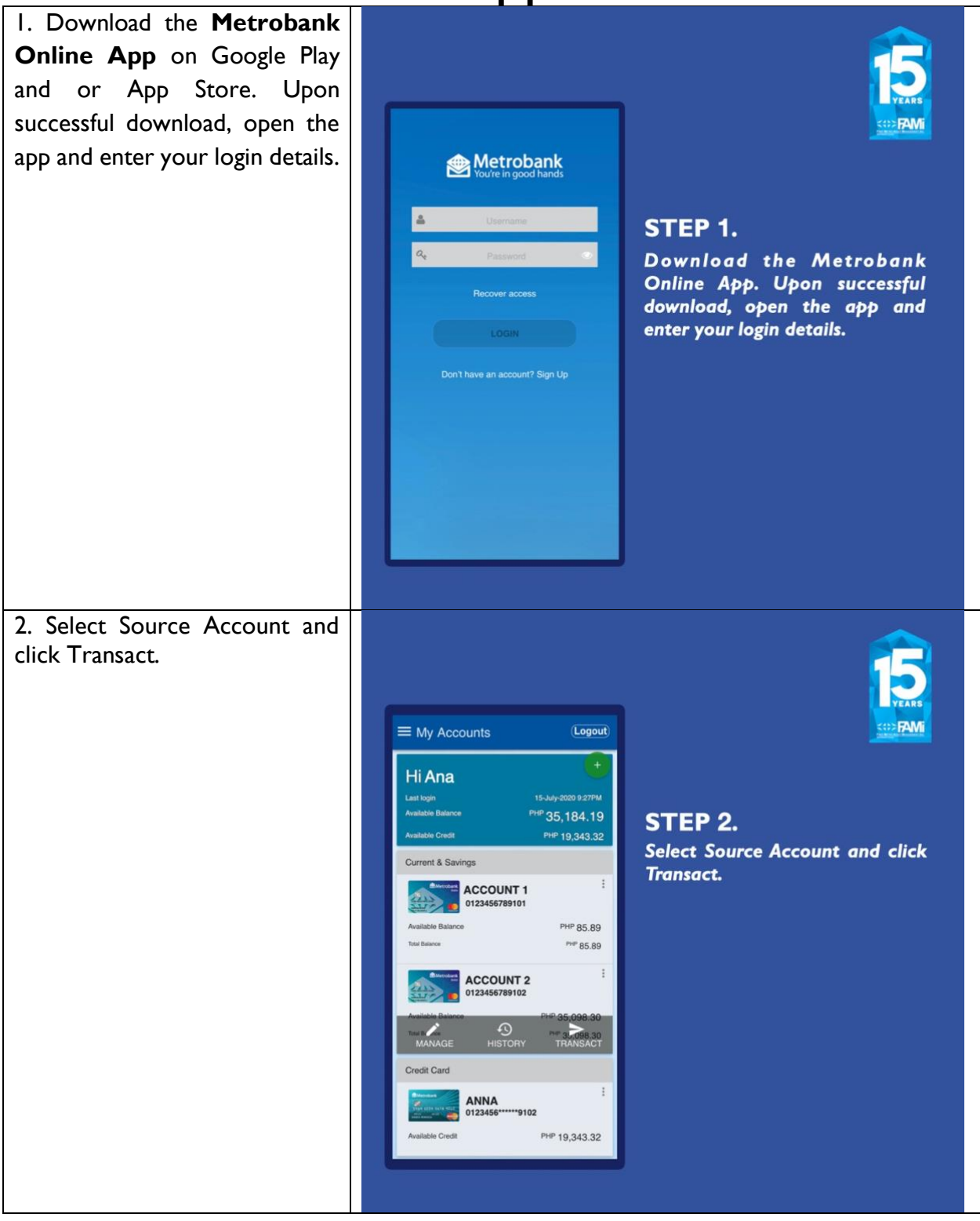

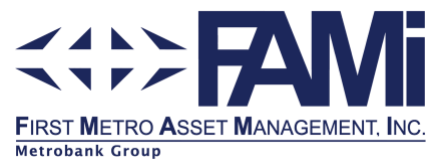

| 3. Select Pay Bills as type of transaction.                                                                                         | Image: wide of transaction       Image: wide of transaction         Transfer to Own Account       Image: wide of transaction         Transfer to Own Account       Image: wide wide wide wide wide wide wide wide |
|----------------------------------------------------------------------------------------------------|----------------------------------------------------------------------------------------------------|
| 4. Type FAMI in the search<br>box. From the search results,<br>select the fund you would like<br>to make additional<br>investments. | <image/> <complex-block><complex-block><complex-block><image/><image/><image/><image/><image/></complex-block></complex-block></complex-block>                                                                    |

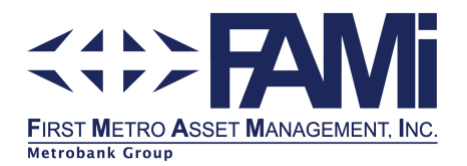

| <ul> <li>5. Indicate the needed details.<br/>Fields with asterisk (*) are<br/>mandatory. Bill Reference<br/>Number and Telephone<br/>Number are both optional<br/>fields. Click Next.</li> <li>Subscriber Number refers to<br/>your Account Number + three<br/>zeroes in the beginning.</li> <li>Example: 00012345</li> <li>Additional investments require at<br/>least Php1000.00.</li> </ul> | E My Bills<br>Cuick Pay Details<br>FAMI Equityfund Salef<br>FAMI Equityfund Salef<br>Multiparties<br>Subscriber Number<br>Bill Ref. Number<br>Telephone Number<br>Telephone Number<br>Menount (PHP) *<br>Res 100 or 100 01)<br>PECT                                                                                                    | STEP 5.<br>Indicate the needed details.<br>Fields with asterisk (*) are<br>mandatory. Bill Reference<br>Number and Telephone Number<br>are both optional fields. Click<br>Number + three zeroes in the beginning.<br>Example: 00012345<br>Additional investments should be as low as<br>Php 1000.00. |
|----------------------------------------------------------------------------------------------------|----------------------------------------------------------------------------------------------------|----------------------------------------------------------------------------------------------------|
| 6. Confirm the details of your transaction and click Submit.                                                                                                    | <section-header><image/><image/><image/><image/><image/><image/><image/><image/><image/><image/><image/><image/><image/><image/><image/><image/><image/><image/><section-header><image/><section-header><section-header></section-header></section-header> | STEP 6.<br>Confirm the details of your<br>transaction and click Submit.                                                                                                    |

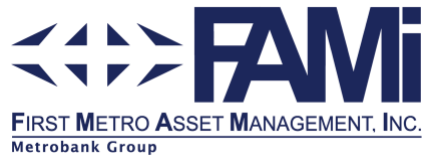

| 7. Input One Time Password<br>(OTP) and click Submit.    | My Accounts                                                                                                    |                                                                  |
|----------------------------------------------------------|----------------------------------------------------------------------------------------------------|------------------------------------------------------------------|
| 8. Wait for the successful transaction screen to appear. | Merrica Constantia Constantia Co | <image/> <image/> <section-header><text></text></section-header> |

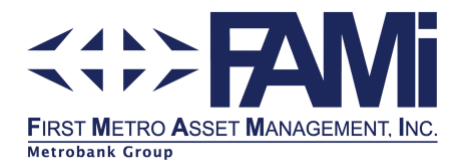

# Metrobank Online Website

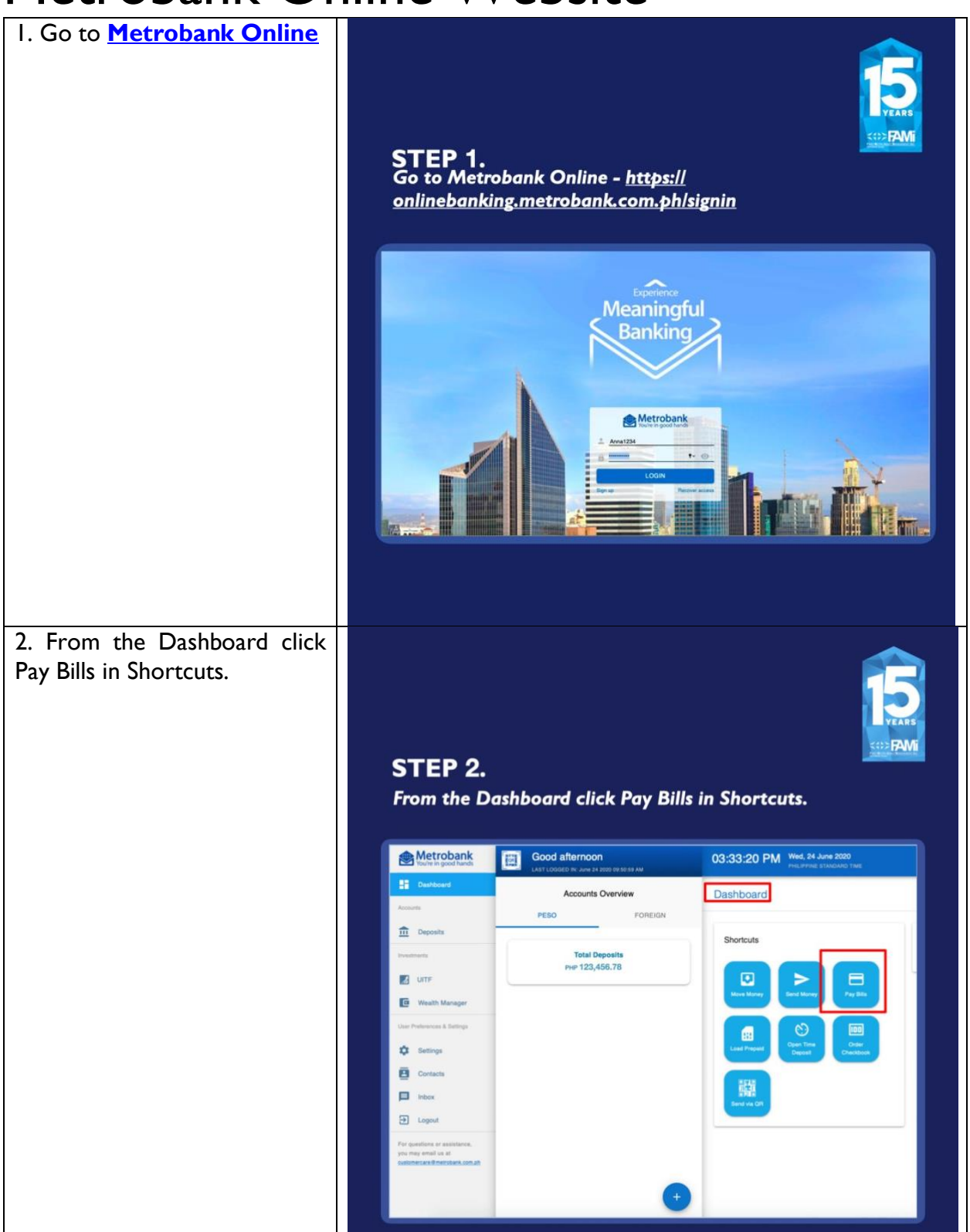

Head Office: 18/F PSBank Center, 777 Paseo de Roxas Ave. Salcedo Village, Makati City; Tel: (632) 891 2860 to 65 Cebu: Level I E bloc 4 Bldg., JM Delmar St. Asia Town I.T. Park, Cebu City; Tel: (032) 520 5596 Davao: G/F Hotel Uno Bldg. C.M. Recto St. Davao City; Tel: (082) 293 9354

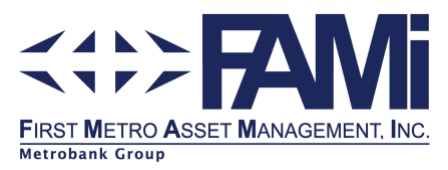

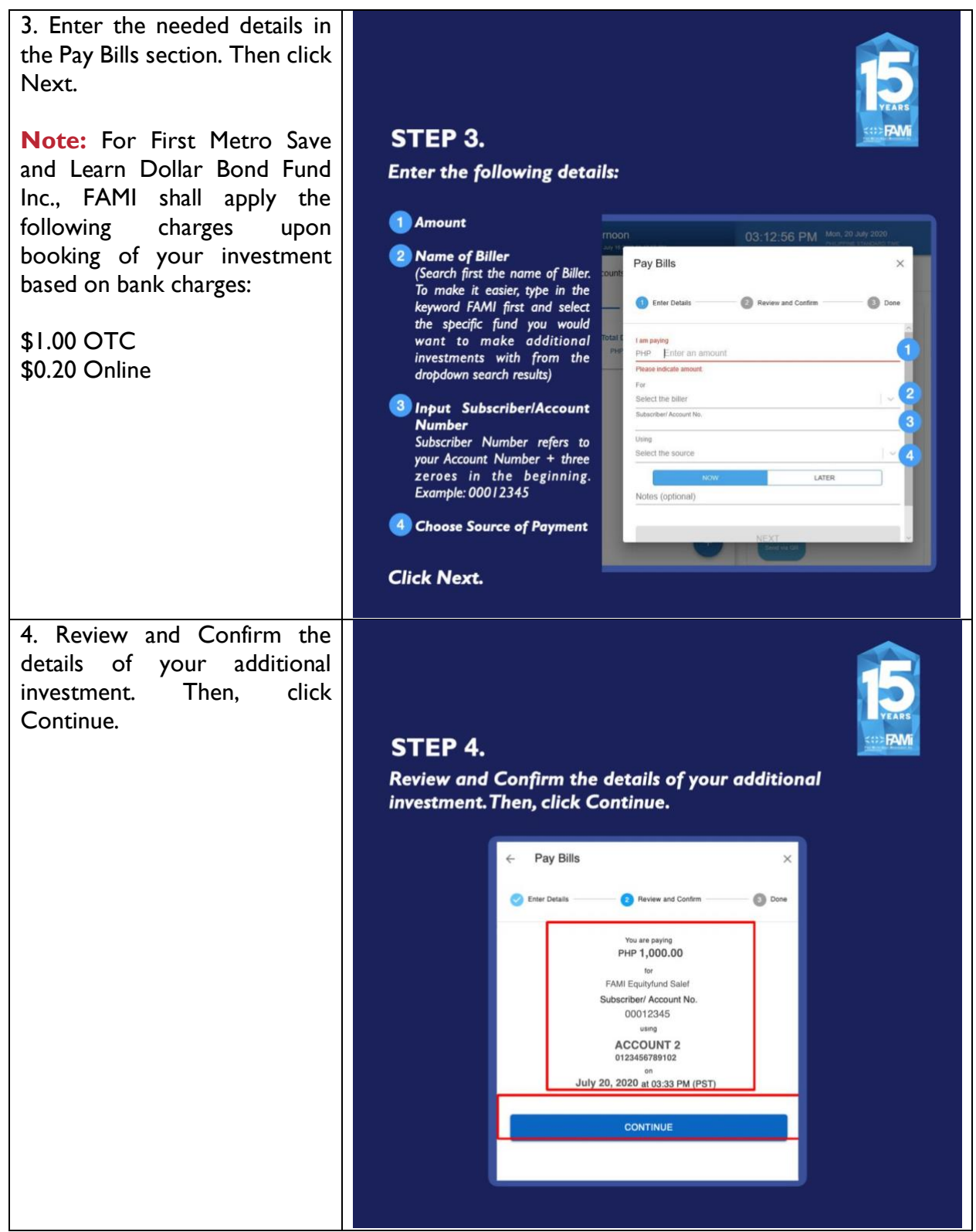

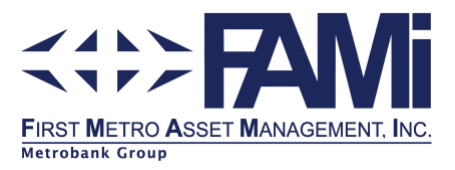

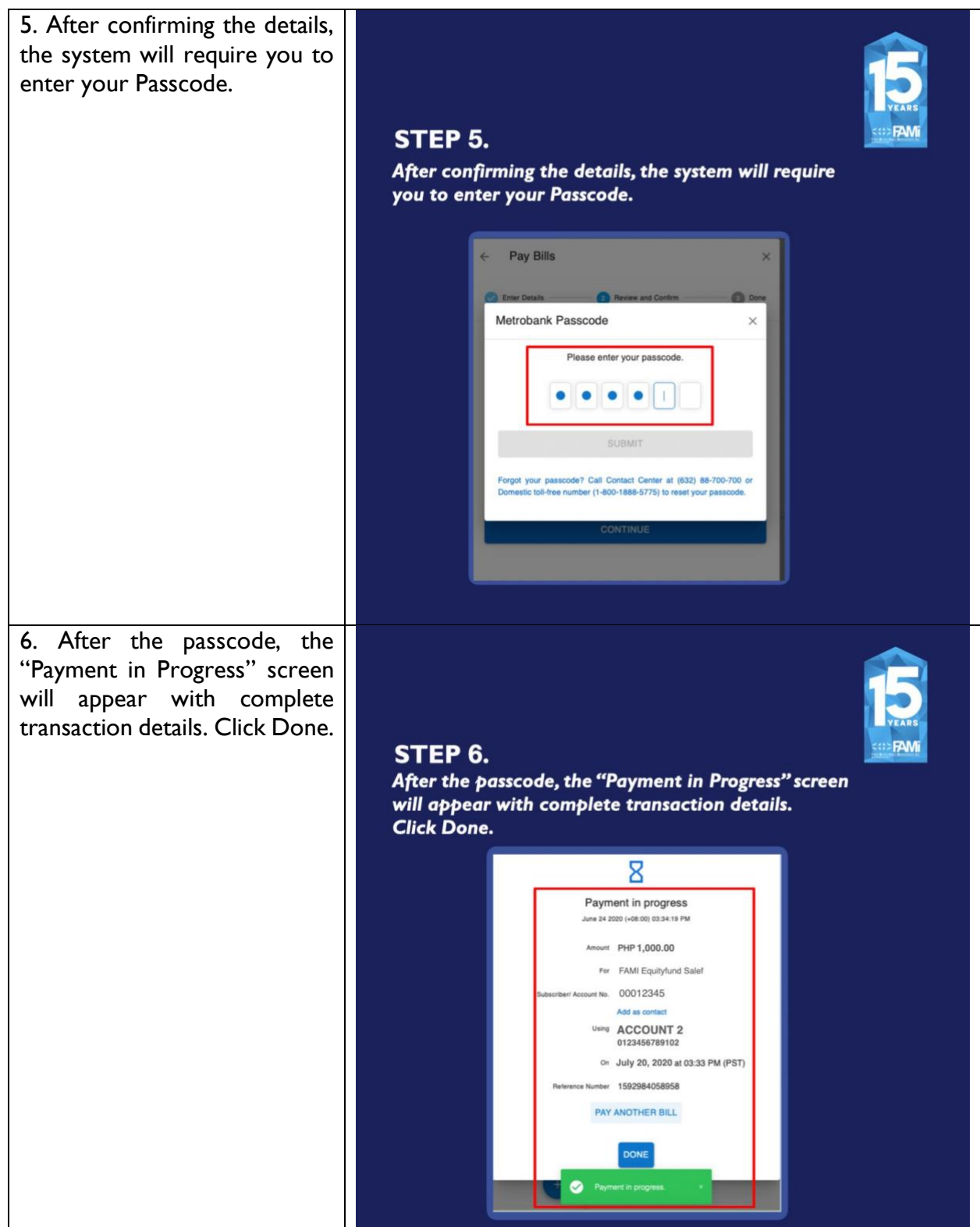

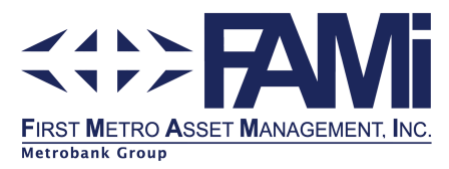

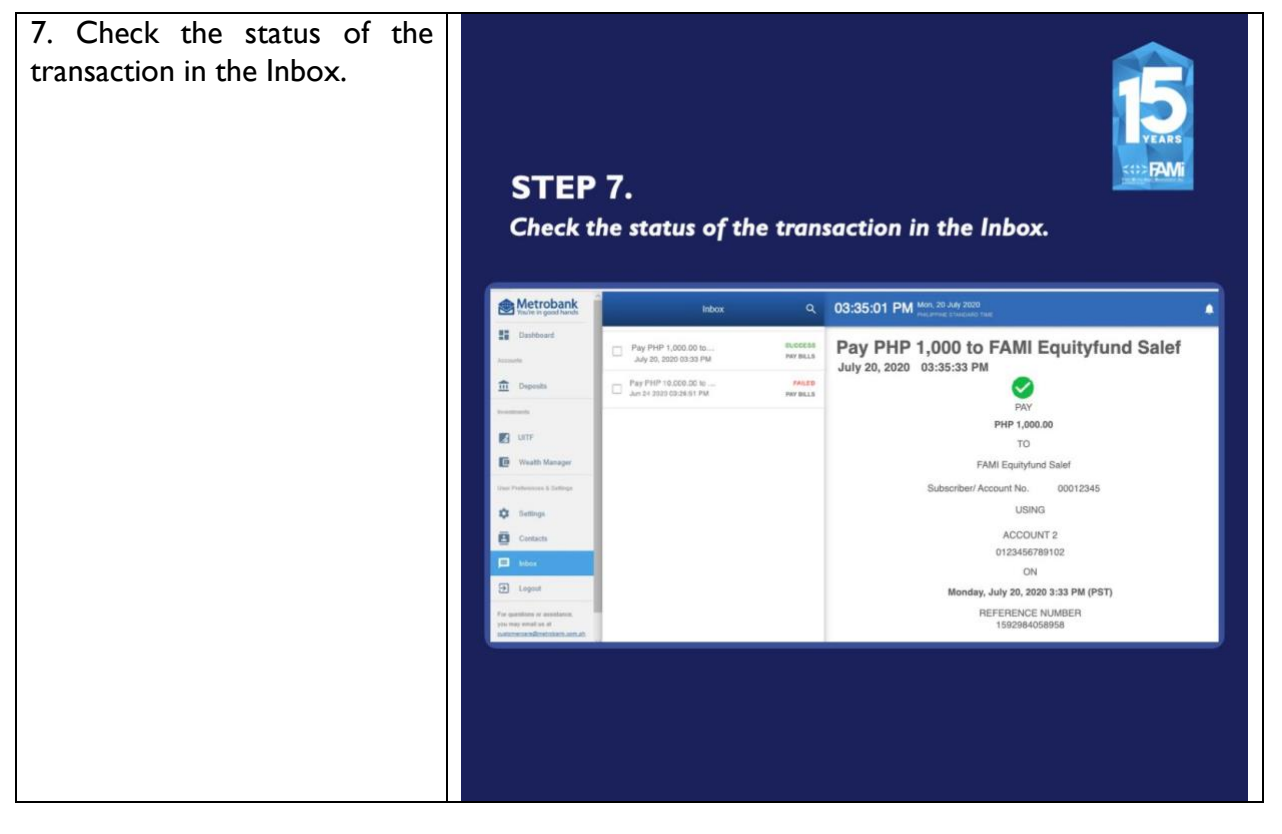

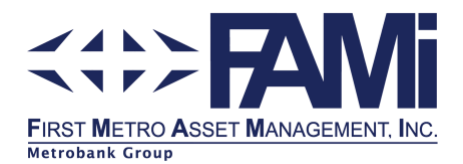

#### How to Enroll FAMI Funds in Metrobank Online Biller

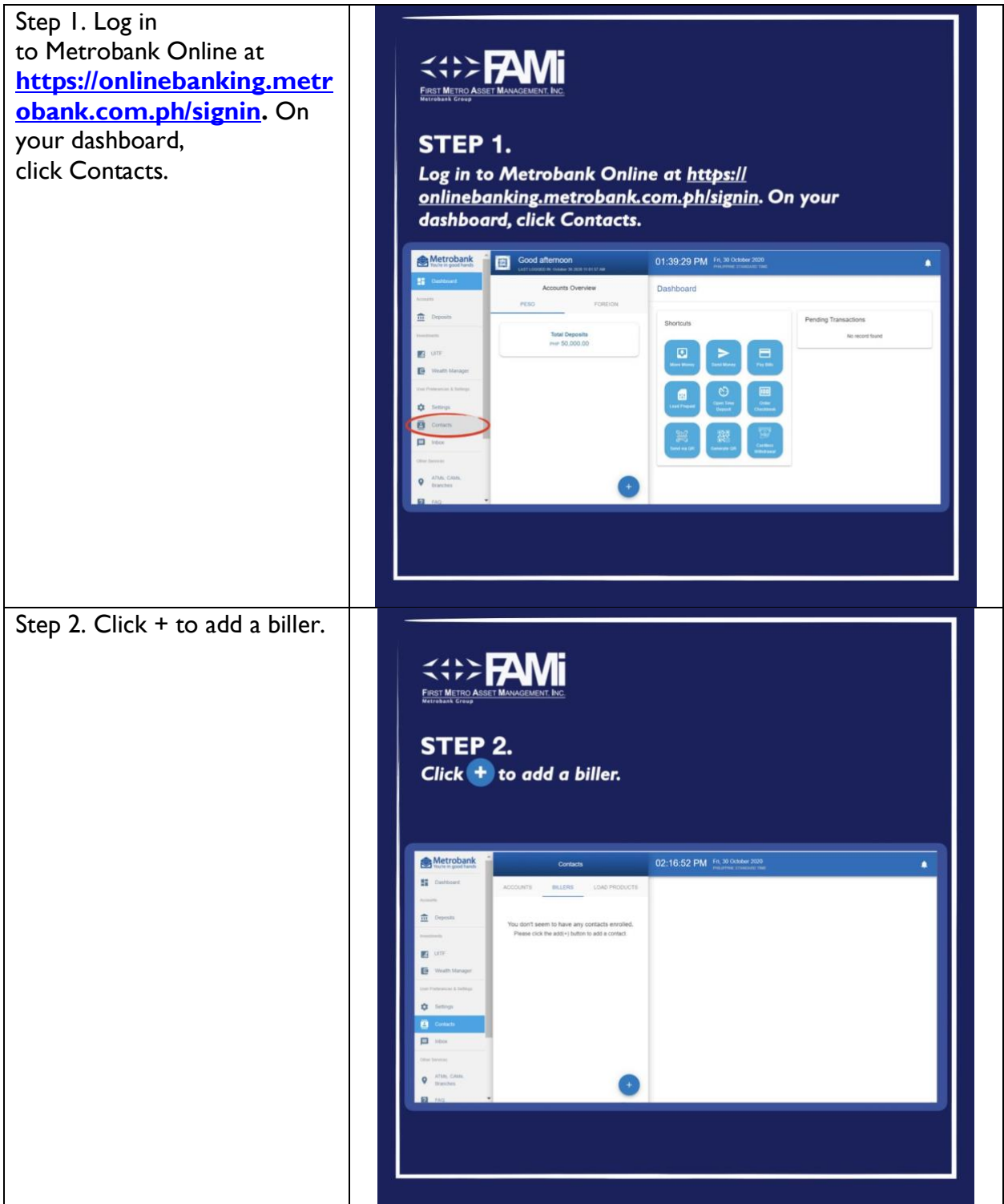

Head Office: 18/F PSBank Center, 777 Paseo de Roxas Ave. Salcedo Village, Makati City; Tel: (632) 891 2860 to 65 Cebu: Level I E bloc 4 Bldg., JM Delmar St. Asia Town I.T. Park, Cebu City; Tel: (032) 520 5596 Davao: G/F Hotel Uno Bldg. C.M. Recto St. Davao City; Tel: (082) 293 9354

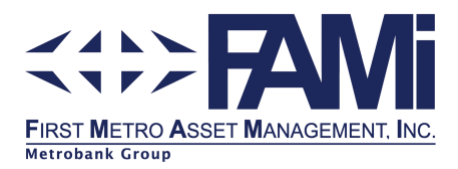

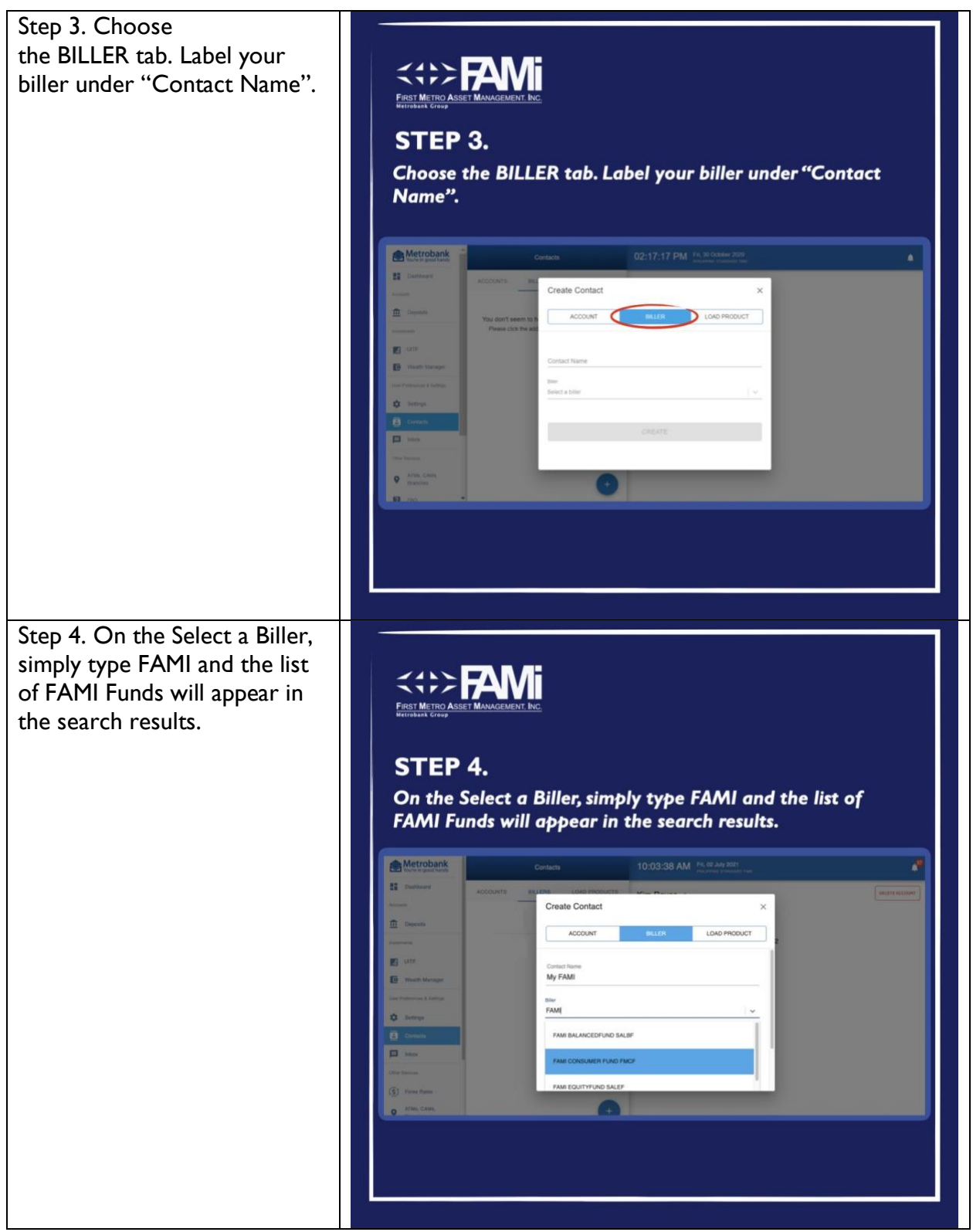

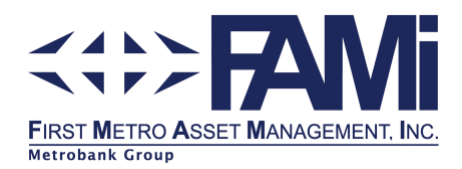

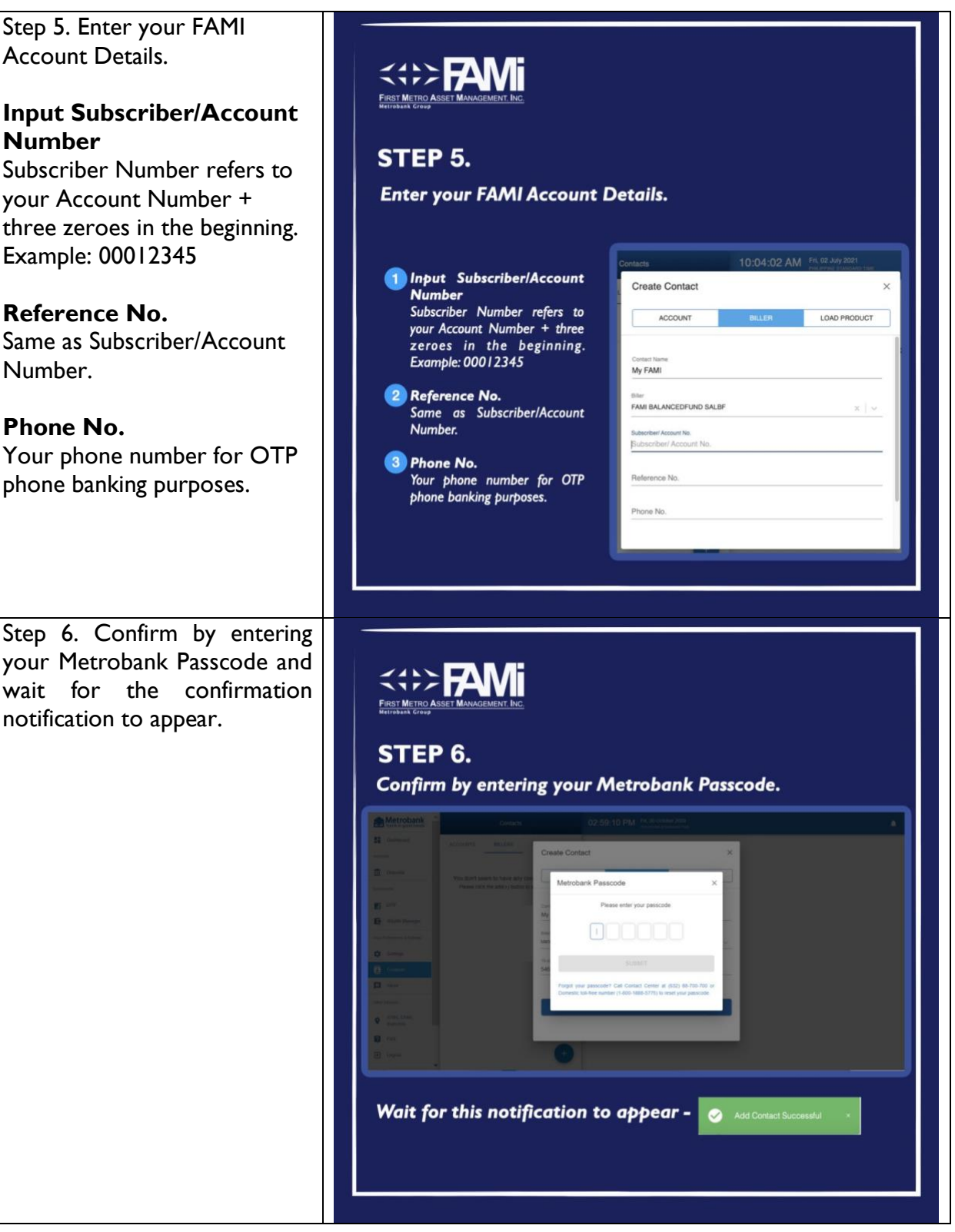

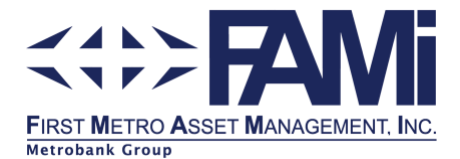

# How to Set Up Scheduled Bills Payment in Metrobank Online

- I. Log in to your Metrobank Online account
- 2. From the Dashboard, select Pay Bills.
- 3. Enter the Details of your investment:
  - a. Amount you will pay
  - b. Select the Biller in the dropdown options:
    - FAMI Equity Fund (SALEF)
    - FAMI Fixed Income Fund (SALFIF)
    - FAMI Balanced Fund (SALBF)
    - FAMI Index Fund (SALPHIN)
    - FAMI Consumer Fund (FMCF)
    - FAMI Money Market Fund (FMMMF)
    - FAMI Save and Learn Dollar Bond Fund (SALDBF)
    - FAMI Save and Learn F.O.C.C.U.S. (SALFOCCUS)
  - c. Select the Source Account
  - d. Click Later and toggle on Recurring. You may select between Day, Week, Month, 3 Months, 6 Months, and Year
  - e. Define the Start Date and Time of the recurring payment
  - f. Indicate the number of occurrences.
  - g. Put Notes (optional)
  - h. Click next.
- 4. Review and Confirm the transaction.

Note: Scheduled Bills Payment can only be set up in the browser version of Metrobank Online.

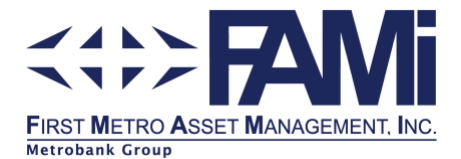

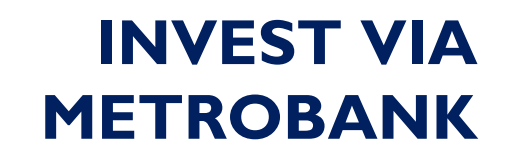

#### How to deposit through a Payment Slip

Go to any Metrobank branch and fill-out the green payment slip.

|                                           | <b>K</b>                                                                                                    | PAYMENT SLIP              |
|-------------------------------------------|----------------------------------------------------------------------------------------------------|---------------------------|
| Payment For : (Kindly fill-out separate   | slip for each mode of payment                                                                                                    | t)<br>DATE                |
| COMPANY NAME / LOAN TYPE / SERVICE FEE    |                                                                                                    |                           |
| SUBSCRIBER NO./CARD NO./LOAN ACCOUNT NO.  | (2)<br>/SAP CUSTOMER NO./DEALER N                                                                                                    | REFERENCE NO. / CHECK NO. |
| (4)<br>Mode of Payment                    | and the second second se | Amount                    |
| CASH      CHECK      DEBIT MY ACCOUNT NO. | In Words : (7)                                                                                                    |                           |
|                                           | ACCOUNTH                                                                                                    | OLDER'S SIGNATURE         |

I. Indicate the Fund Account Name.

| FUND NAME                                                                                           | FUND ACCOUNT NAME        | UTILITY CODE |
|----------------------------------------------------------------------------------------------------|--------------------------|--------------|
| First Metro Save and Learn Equity Fund                                                              | FAMI_EquityFund_ SALEF   | 621          |
| First Metro Save and Learn Balanced                                                                 | FAMI_BalancedFund_ SALBF | 625          |
| First Metro Save and Learn Fixed<br>Income Fund                                                     | FAMI_FixedIncome_ SALFIF | 622          |
| First Metro Consumer Fund on MSCI<br>Philippines IMI Inc.                                           | FAMI_ConsumerFund_FMCF   | A51          |
| First Metro Save and Learn Philippine<br>Index Fund Inc. (formerly One Wealthy<br>Nation Fund Inc.) | FAMI_IndexFund_SALPHIN   | A52          |
| First Metro Save and Learn Money<br>Market Fund Inc.                                                | FAMI Money Market Fund   | B08          |
| First Metro Save and Learn Dollar Bond<br>Fund Inc.                                                 | FAMI_Dollar Bond Fund    | D15          |
| First Metro Save and Learn FOCCUS Dynamic Fund                                                      | FAMI_SALFOCCUS           | E27          |

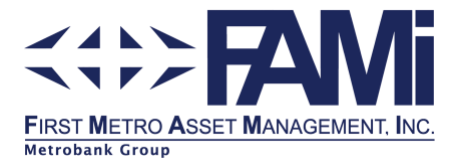

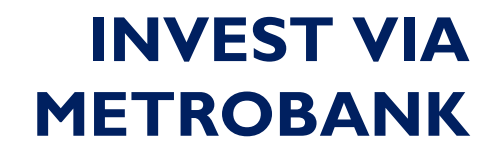

- 2. Indicate your FAMI Account Name where the investment should be booked against. It should be the same as the name you have provided to FAMI during your Account Opening.
- 3. Indicate your FAMI Account Number. Follow the 8-digit rule in the FAMI Account Number, e.g. 00001234.
- 4. Same as Step 3.
- 5. Indicate your latest contact number.
- 6. Choose mode of payment.
- 7. Indicate the amount to be invested.

**Note:** For First Metro Save and Learn Dollar Bond Fund Inc., FAMI shall apply the following charges upon booking of your investment based on bank charges: \$1.00 OTC \$0.20 Online

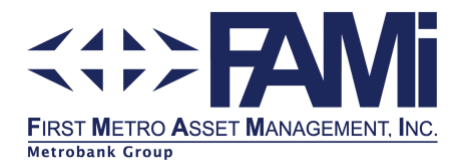

#### How to enroll a biller in MetrobankDirect

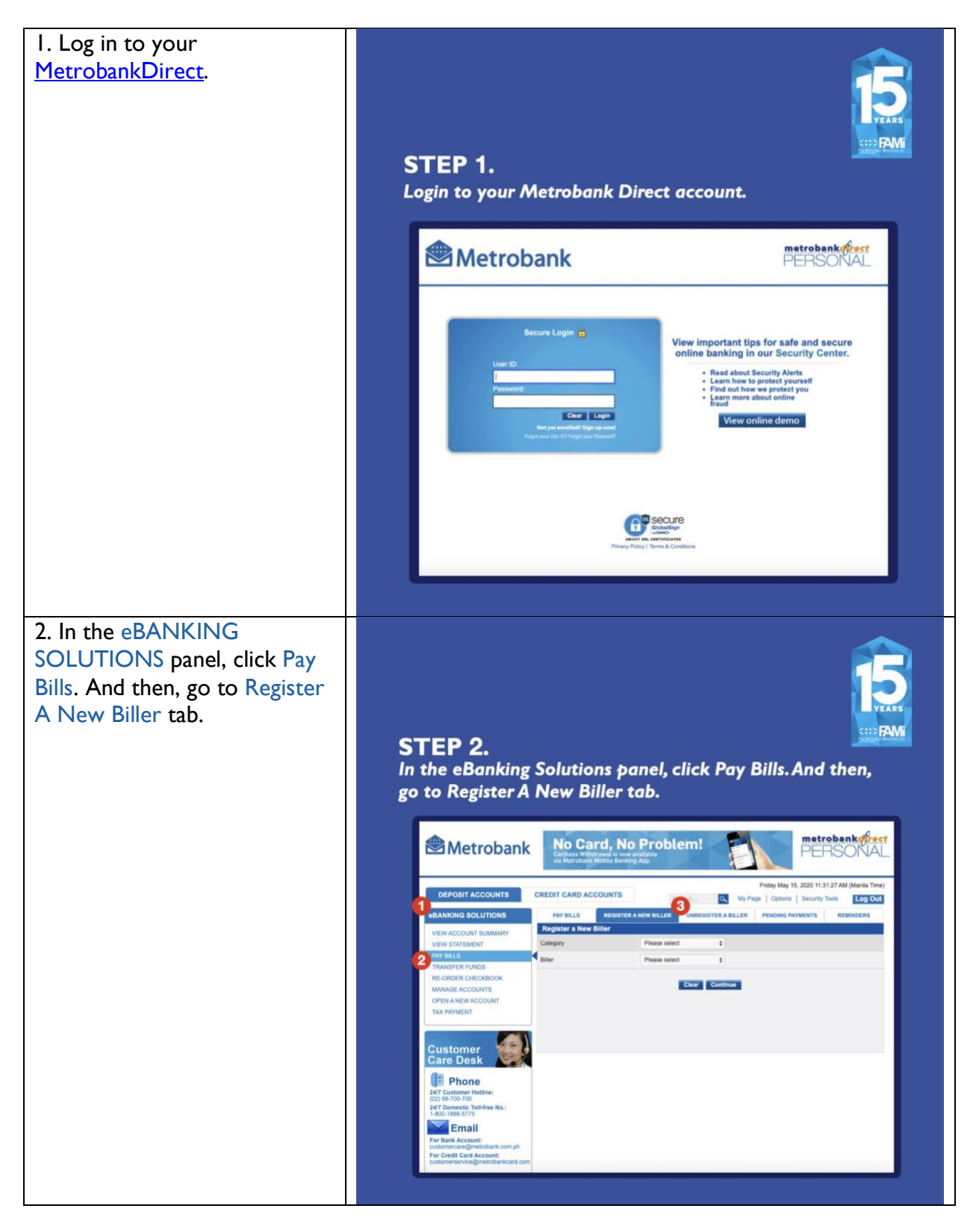

Head Office: 18/F PSBank Center, 777 Paseo de Roxas Ave. Salcedo Village, Makati City; Tel: (632) 891 2860 to 65 Cebu: Level I E bloc 4 Bldg., JM Delmar St. Asia Town I.T. Park, Cebu City; Tel: (032) 520 5596 Davao: G/F Hotel Uno Bldg. C.M. Recto St. Davao City; Tel: (082) 293 9354

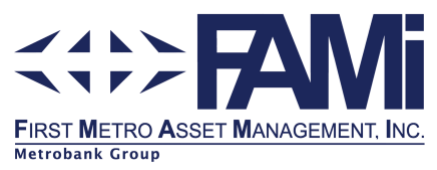

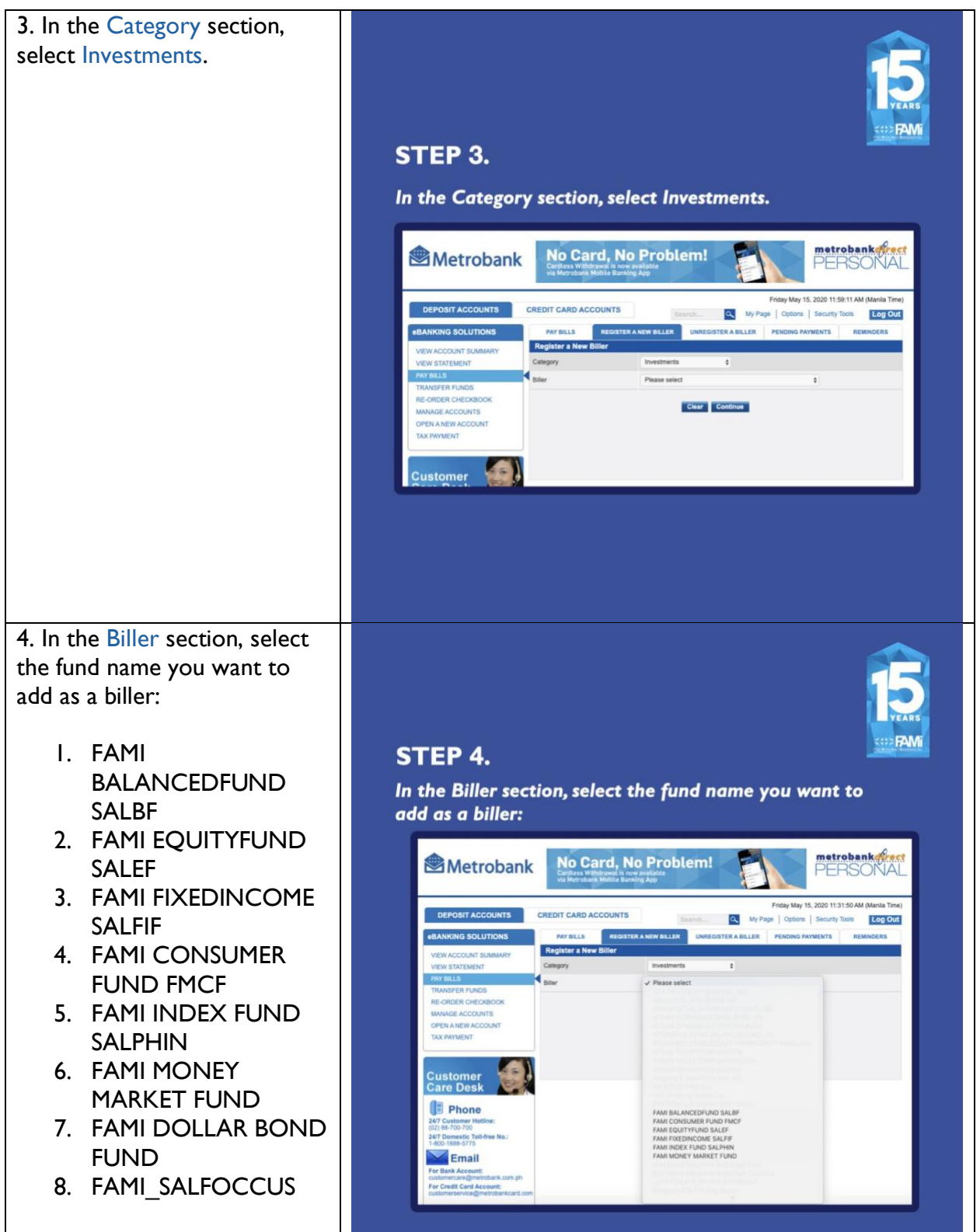

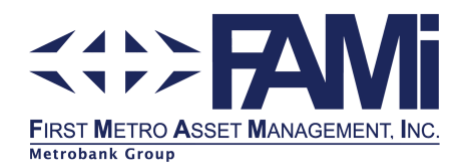

5. Indicate your FAMI Account Number in the Subscriber Number and Reference Number fields. Follow the 8digit rule in the FAMI Account Number, e.g. 00001234. Fill in Phone No. field with your latest contact number.

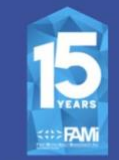

#### STEP 5.

Indicate your FAMI Account Number in the Subscriber Number and Reference Number fields. Follow the 8-digit rule in the FAMI Account Number, e.g. 00001234. Fill in Phone No. field with your latest contact number.

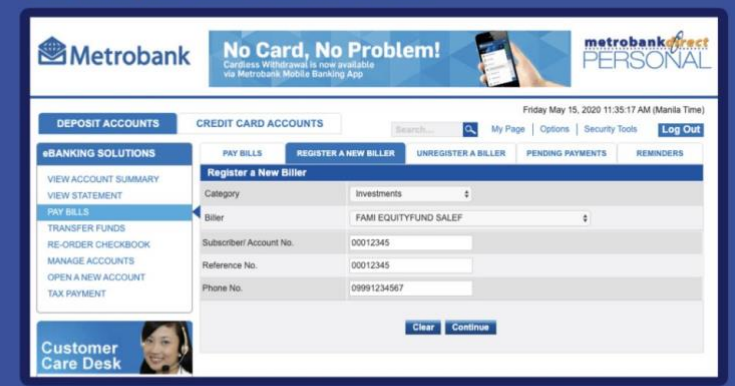

Submit the form by clicking Continue. A Transaction Acknowledgement form will be displayed at the end of the process.

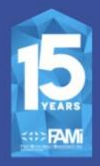

Once successfully registered, you may schedule frequency (daily, weekly, monthly up to annually)

| Fo  | r Scheduled Payment |                           |                   |  |
|-----|---------------------|---------------------------|-------------------|--|
|     | One Time Payment    |                           | (e.g. 08/26/2012) |  |
| 0   | Recurring Payment   |                           |                   |  |
|     | Frequency           | ✓ Please select           |                   |  |
|     | Start Date          | Weekly                    | (e.g. 08/26/2012) |  |
|     | End Date            | Quarterly                 | (e.g. 08/26/2012) |  |
| Rer | marks               | Semi-annually<br>Annually |                   |  |

#### Notes:

- You may pre-schedule your bills payment up to 90 days in advance.
- You may set-up recurring bill payment schedule up to 3 years.
- Please make sure you fund your account at least one (1) day before the scheduled payment date.

Submit the form by clicking Continue. A Transaction Acknowledgement form will be displayed at the end of the process.

Once successfully registered, you may schedule frequency (daily, weekly, monthly up to annually)

#### Note:

-You may pre-schedule your bills payment up to 90 days in advance.

-You may set-up recurring bill payment schedule up to 3 years.

-Please make sure you fund your account at least one (1) day before the scheduled payment date.

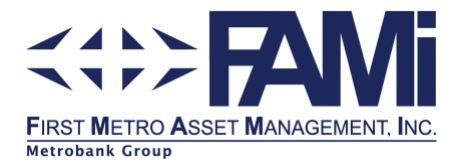

# How to invest through MetrobankDirect (Bills Payment)

- I. Log in to your <u>MetrobankDirect</u>.
- 2. In the eBANKING SOLUTIONS panel, click Pay Bills in the menu. And then, go to Pay Bills tab.
- 3. Choose your FAMI mutual fund from your list of registered billers. See <u>How to enroll a</u> <u>biller in MetrobankDirect</u>.
- 4. No need to accomplish the Special Biller section. Proceed directly to selecting your bank account to debit, where the investment will be coming from.
- 5. Enter the amount to be invested, then click Continue.
- 6. A Transaction Confirmation will request for you to input the One-Time Password (OTP) sent to your registered mobile number. Indicate the OTP and click Confirm.
- 7. A Debit Memo will be displayed to serve as your confirmation for the transferred funds.